## How do I use the Report icon in Outlook Web 365

Report Icon is located at the task bar under.

|     | Outlook            | Q Search                                                                                                    |                                                                      |
|-----|--------------------|----------------------------------------------------------------------------------------------------|----------------------------------------------------------------------|
|     | Home View He       | Ip                                                                                                    |                                                                      |
|     | 🖸 New mail 🗸 🛈 Del | ete 🗸 🖻 Archive 🕕 Report 🛛 🚿 Swe                                                                                              | ep 🔁 Move to ∨ 🤄 Reply ≪ Reply all → Forward ∨ 🚺 Quick steps ∨ 🗠 Rec |
| ල   | ~ Favorites        | Focuse D Report phishing                                                                                                    | □ = Ping Test CCSD.225                                               |
| 209 | ✓ Inbox 393        | Thet Na Report junk                                                                                                    |                                                                      |
| 9   | ➢ Sent Items       | Ping Test CCSD.225 11:30 AM V Inis message was sent with H<br>ComputerName : google.com RemoteAddress : 142.250.68.14 NameRes |                                                                      |
| <   | 101 B 1 - 1 - 1    |                                                                                                    |                                                                      |

If you suspect an email is phishing, highlight the email

|           | 😑 Home View   | Help                                                                                                    |                                                                                                    |                                                                                        |
|-----------|---------------|----------------------------------------------------------------------------------------------------|----------------------------------------------------------------------------------------------------|----------------------------------------------------------------------------------------|
|           | 🖸 New mail 🗸  | 🔟 Delete 🗸                                                                                                    | 🔁 Archive 🕕 Report v 🚿 Sweep 🔓 Move to v 🤄 Reply «S Reply all                                                                             | → Forward ~ Quick steps ~ Aread / Unread Q ~                                           |
| <u> </u>  | Favorites     | 393                                                                                                    | Mail Files TeamsHighlight the email you want to report as phishing                                                                        | 各 To me ) @ Mentions me ) 戸 Flagged   Q High importa                                   |
| <u>89</u> | ▷ Sent Items  | ···· >                                                                                                    | AWS Marketplace                                                                                                    | Product Update: Upgrade to VM-Series Virtual Next-Genera                               |
| ×         | Deleted Items | Deleted Items         Product Update: Upgrade to VM-Series V           Greetings from AWS         Marketplace. Thank y | Product Update: Upgrade to VM-Series Virtual Next-Generati Thu 4/18     Greetings from AWS Marketplace. Thank you for subscribing t Inbox | Some content in this message has been blocked because the ser     Show blocked content |

After you highlight the email, just click the report phishing icon under Report. This will send the report to CIS, which will investigate the sender. If the sender is found to be a phisher, CIS will take steps to prevent them from sending further phishing emails.

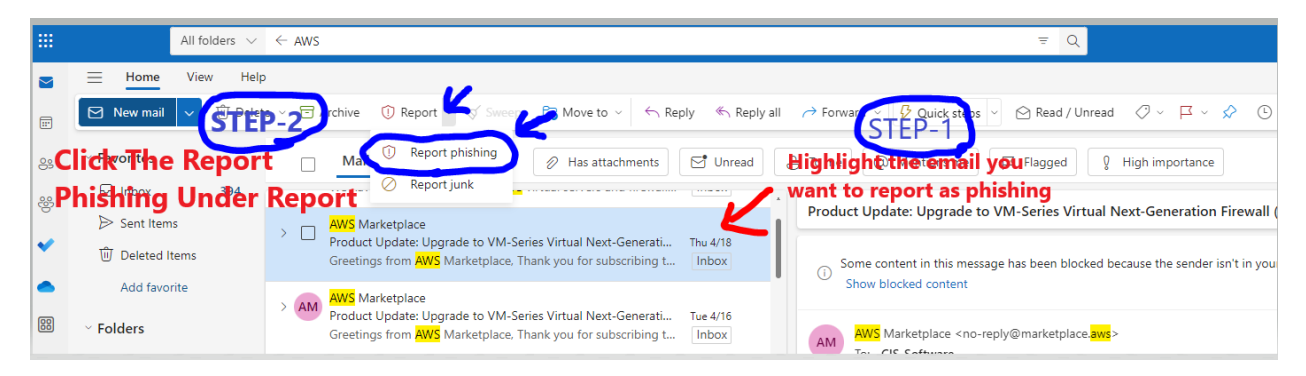

After you finish reporting a phishing attempt, you'll get a pop-up alert saying "Thanks for reporting." This alert confirms that your report was submitted successfully.

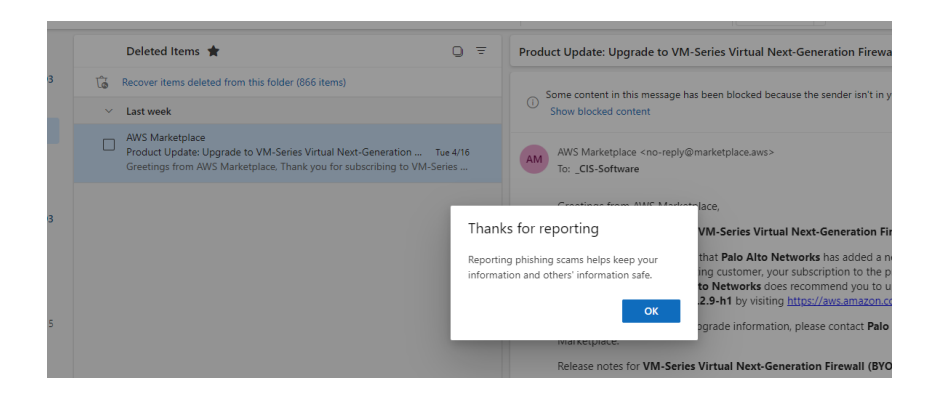

Suspect email will move to the Delete Mail folder, and you don't need to take any further action.

|                                                                                                    | Home View Help                                                                                                    | tome View Help                                                                                 |                                                                                                    |  |  |  |
|----------------------------------------------------------------------------------------------------|----------------------------------------------------------------------------------------------------|------------------------------------------------------------------------------------------------|----------------------------------------------------------------------------------------------------|--|--|--|
|                                                                                                    | 😢 New mail 🗸 🖞 Delete 🗸 5 Restore all 🗇 Archive 🕐 Report 🗸 🖉 Sweep 🔓 Move to 🗸 free for the sector all 🗇 Forward V 🖗 Quick steps V 🔗 Read / Unread 🖉 V 🛱 V 🔗 |                                                                                                |                                                                                                    |  |  |  |
| 83                                                                                                    | Y Favorites                                                                                                    | Deleted Items 🔺 🔾                                                                              | F Product Update: Upgrade to VM-Series Virtual Next-Generation Firewall (BYOL) new version                |  |  |  |
| ~~~~~~~~~~~~~~~~~~~~~~~~~~~~~~~~~~~~~~~                                                                                                    | Inbox 393                                                                                                    | Contract Recover items deleted from this folder (866 items)                                    | Some contant in this message has been blocked because the sender isn't in your Safe senders list. I trust |  |  |  |
|                                                                                                    | ➢ Sent Items                                                                                                    | ✓ Last week                                                                                    | Show blocked content                                                                                      |  |  |  |
| •                                                                                                    | Deleted Items                                                                                                    | AWS Marketplace                                                                                |                                                                                                    |  |  |  |
| Add favorite Product Update: Upgrade to VM-Series Virtual Next-Generation Tue 4/16 Greetings from AWS Marketplace <no-reply@r<br>To: _CIS-Software</no-reply@r<br> |                                                                                                    | AM AWS Marketplace <no-reply@marketplace.aws><br/>To: _CIS-Software</no-reply@marketplace.aws> |                                                                                                    |  |  |  |
| 88                                                                                                    | ~ Folders                                                                                                    |                                                                                                | Greetings from AWS Marketplace,                                                                           |  |  |  |

## For Junk email

If you suspect an email is Junk, highlight the email and select Report and then Report Junk

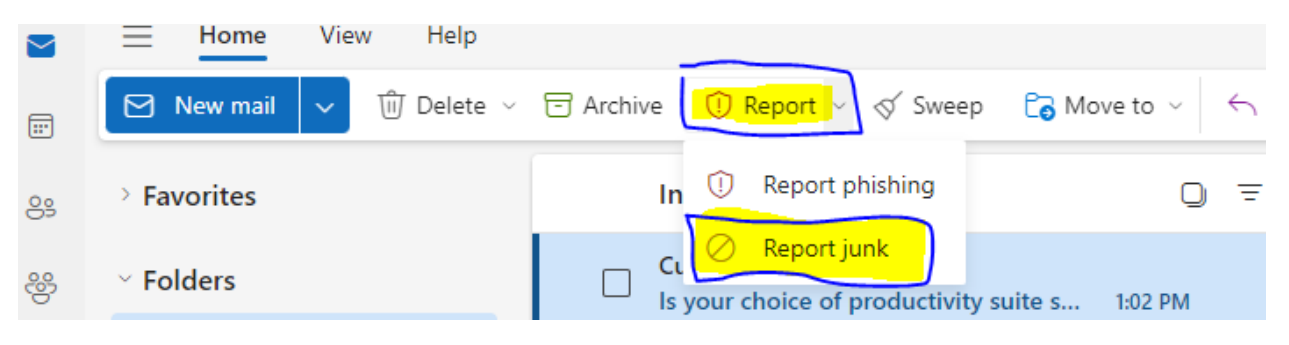

You will see this pop up

## Report junk Junk mail is unwanted, unsolicited mail that is often sent out in bulk. Don't show me this message again OK Cancel Click Ok Click Ok Chanks for reporting Reporting junk helps improve junk detection for you and others in the future.

**Click OK** 

The email will be moved to the Junk folder.

If you no longer want the email to be marked as Junk, find the email in the Junk folder and select report. And click Not Junk.

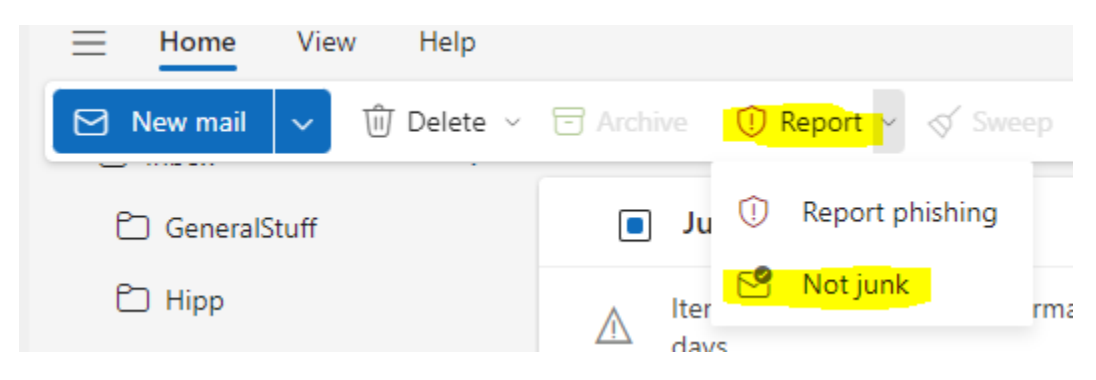

You will see a confirmation and click OK.

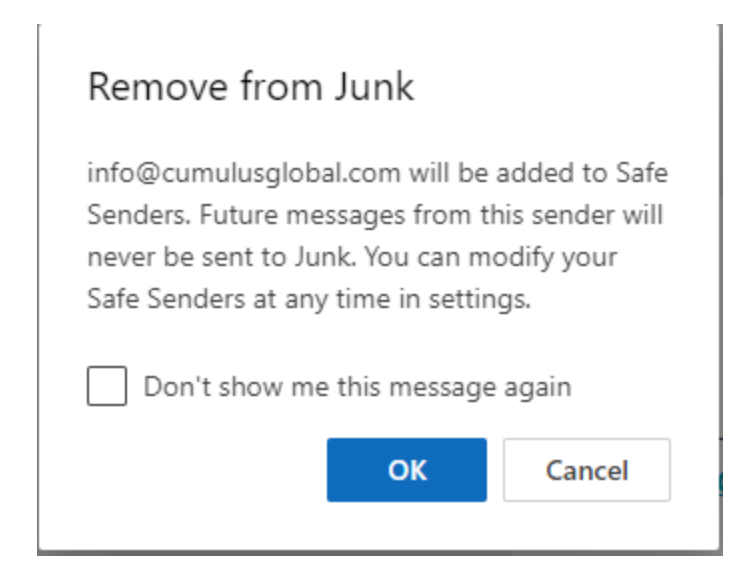

The email will now be in your inbox.